# **T1** relaxation experiment

## Introduction

When an NMR sample sits in the magnet, the applied static magnetic field  $B_0$  will generate the equilibrium magnetization  $M_0$  along +z axis. When a RF pulse is allied to the sample, the net magnetization will be rotated away from +z axis. T1 relaxation (aka longitudinal or spin-lattice) is the process by which the net magnetization goes back to its initial maximum value ( $M_{z,eq}$ ) parallel to  $B_0$ .

The inversion-recovery experiment measures  $T_1$  relaxation times of any nucleus. If the net magnetization is placed along the -z axis, it will gradually return to its equilibrium position along the +z axis at a rate governed by T1. The equation governing this behavior as a function of the time t after its displacement is:

$$M_z(t)=M_{z, ext{eq}}\left(1-2e^{-t/T_1}
ight)$$

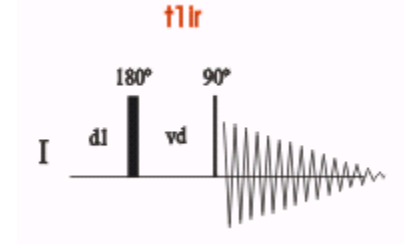

The basic pulse sequence consists of an 180° pulse that inverts the magnetization to the -z axis. During the following delay, relaxation along the longitudinal plane takes place. Magnetization comes back to the original equilibrium z-magnetization. A 90° pulse creates transverse magnetization. The experiment is repeated for a series of delay values taken from a variable delay list. A 1D spectrum is obtained for each value of vd and stored in a pseudo 2D dataset. The longer the recycle delay (d1) is, the

more precise the T1 measurement is. Ideally d1 should be set to 5\*T1. A rough estimation of the T1 value can be calculated from the null-point value by using T1=tnull/ln2.

### Setting up proton T1 Experiment

- 1) To set up a T1 experiment, start with recording a normal proton spectrum to adjust the spectral sweep width **SWH**, acquisition time **aq** and other parameter if necessary.
- Create new dataset and load "Proton\_T1" parameter set. Update the parameters with the ones you obtained from last step. The recycle delay D1 should be ~2-5\*T1. Adjust NS accordingly to give sufficient S/N (fig 1).
- 3) Edit the "t1delay" by clicking on List at VDLIST line in fig 1. Fig 2 is a good starting list.
- 4) Change the "TD" value for F1 dimension to the number in your VDLIST (fig 3)
- 5) Collect the pseudo 2D T1 dataset

| SPECTRUM              | PROCPARS ACC  | UPARS TITLE PULS | EPROG PE | EAKS II | NTEG | RALS   | SAMPLE         | STRUCTURE       | PLOT   | FID | ACQU |
|-----------------------|---------------|------------------|----------|---------|------|--------|----------------|-----------------|--------|-----|------|
| ∽ѧҥ҄⊎                 |               | Probe: 0         | CP QCI 6 | 00S3    | H/F  | -C/N   | I-D-05 2       | Z               |        |     |      |
| General<br>Channel f1 | General       |                  |          |         |      |        |                |                 |        |     |      |
|                       | PULPROG       | t1ir             |          |         | E    | Pulse  | program fo     | r acquisition   |        |     |      |
|                       | TD            | 32786            |          |         |      | Time   | domain size    | е               |        |     |      |
|                       | SWH [Hz, ppm] | 8196.72          | 13.6657  |         |      | Swee   | p width        |                 |        |     |      |
|                       | AQ [sec]      | 1.9999460        |          |         |      | Acqu   | isition time   |                 |        |     |      |
|                       | RG            | 64               |          |         |      | Rece   | iver gain      |                 |        |     |      |
|                       | DW [µsec]     | 61.000           |          |         |      | Dwell  | time           |                 |        |     |      |
|                       | DE [µsec]     | 20.00            |          |         |      | Pre-s  | can-delay      |                 |        |     |      |
|                       | D1 [sec]      | 5.00000000       |          |         |      | Relax  | ation delay;   | 1-5 * T1        |        |     |      |
|                       | d11 [sec]     | 0.0299999993     |          |         |      | Delay  | for disk I/O   |                 | [30 ms | ec] |      |
|                       | DS            | 0                |          |         |      | Numb   | per of dumn    | ny scans        |        |     |      |
|                       | NS            | 2                |          |         |      | Scan   | s to execute   | e               |        |     |      |
|                       | VDLIST        | t1delay          |          |         | E    | Variat | ole delay list | :               |        |     |      |
|                       | vd [sec]      | 5.0000000        |          |         |      | vd[10  | )={ 5.0000     | 000 sec 0.00100 | 00 sec | }   |      |

#### Fig 1. ACQUPARS display in "pulse program parameters" view

#### Fig 2. An example of t1delay list with 8 delays

| 2 0.<br>3 0.<br>4 0.<br>5 0. | 100<br>250<br>500 |  |  |  |
|------------------------------|-------------------|--|--|--|
| 3 0.<br>4 0.<br>5 0.         | 250               |  |  |  |
| 4 0.                         | 500               |  |  |  |
| 5 0.                         | 200               |  |  |  |
| C                            | 800               |  |  |  |
| b 1.                         | 5                 |  |  |  |
| 7 3                          |                   |  |  |  |
| 8 5                          |                   |  |  |  |

#### Fig 3. ACQUPARS display in "all acquisition parameters" view

SPECTRUM PROCPARS ACQUPARS TITLE PULSEPROG PEAKS INTEGRALS SAMPLE STRUCTURE PLOT FID ACQU ∽л s ⊌ झझ₁₂ ≪ с ् Probe: CP QCI 600S3 H/F-C/N-D-05 Z Experiment F2 F1 Frequency axis Width Experiment Receiver k Nucleus t1ir PULPROG E Current pulse program Durations \*\*\* Power AQ\_mod DQD Acquisition mode Program FnTYPE traditional(planes) nD acquisition mode for 3D etc. ¥ Probe Acquisition mode for 2D, 3D etc. Lists FnMODE QF -NUS 32786 8 Size of fid TD Wobble DS 0 Number of dummy scans Lock Automation 2 NS Number of scans Miscellaneous 1 Loop count for 'td0' TD0 User Routing 0 TDav Average loop counter for nD experiments

# Processing

- Process and adjust phase for the dataset. Use rser n (n is the number of total delays) to read out the last fid. Process and phase correct it. On the Adjust Phase toolbar, click Save for spectrum.
- 2) Go back to pseudo 2D T1 dataset by closing the 1D window
- At the command prompt, type xf2 to process only the F2 axis. Type abs2 to baseline correct the rows.
- 4) On the menu bar, click **Applications**.
- 5) On the **Dynamics** button, click the drop-down arrow to see more options and in the list, select **T1/T2 Module**.

| K | <u>D</u> ynamics ←          |
|---|-----------------------------|
|   | <u>T</u> 1T2 (t1t2)         |
|   | Prepare for Dynamics Center |
|   | Dynamics Center (dync)      |

6) The flow buttons change to determine the T1 / T2 relaxation times. While executing the steps below, message windows will be displayed. Please read each message thoroughly and follow the instructions. On the Workflow button bar, click Fid

| G Back | ₩~ <u>F</u> id | Peaks/Ranges | Relaxation | Fitting | > | Calculation | Report |
|--------|----------------|--------------|------------|---------|---|-------------|--------|
|--------|----------------|--------------|------------|---------|---|-------------|--------|

7) In the Extract a row from 2d data window, click Spectrum

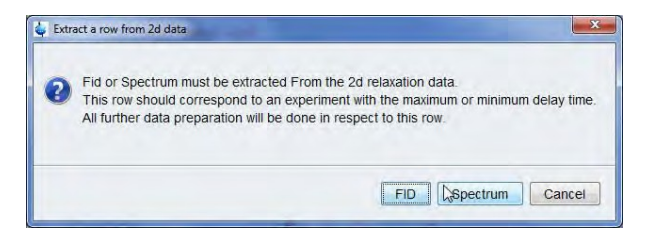

8) Enter Slice Number = **n** (the last one).

| e -                                                                                                    | <b>—</b>                                                                                                    |
|----------------------------------------------------------------------------------------------------|----------------------------------------------------------------------------------------------------|
| Spectrum slice must be extracted Fin<br>This Spectrum should correspond to<br>All further data preparation will be do<br>Slice Number = | om the 2d relaxation data.<br>an experiment with the maximum or minimum delay time,<br>one in respect to this spectrum. |
|                                                                                                    | QK <u>C</u> ancel                                                                                                    |

- 9) On the Workflow button bar, click **Peaks/Rang** A Peaks/Ranges
- 10) In the Define Peaks and/or Integrals window, click Manual Integration.

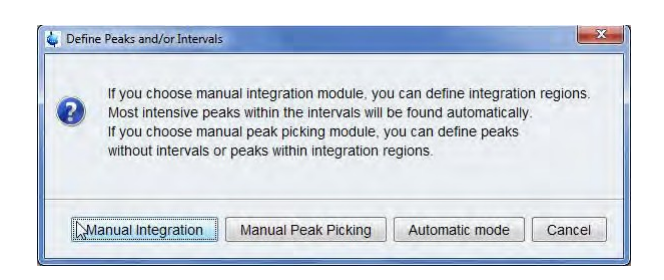

- 11) Define the regions by drawing an integral over the peaks of interest, On the Integration toolbar, click **Save/export integration regions**
- 12) In the list, select Export Region To Relaxation Module.

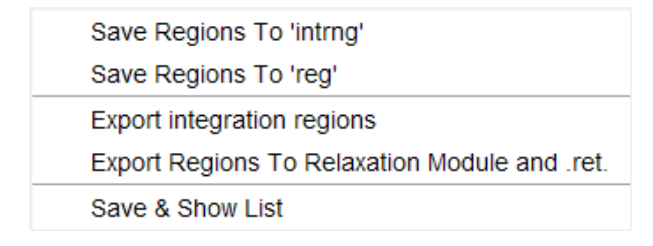

13) In the Prepare relaxation data window, click OK

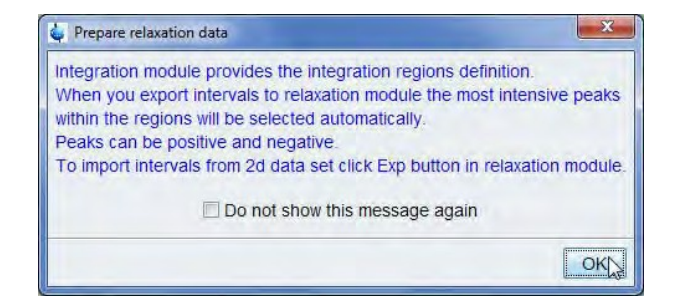

14) On the Workflow button bar, select Relaxation.

Relaxation

- 15) By default, the selected areas are peak-picked, and the first peak is displayed in the Relaxation window.
- 1. . 16) On the Workflow button bar, select **Fitt**ing
- 17) In the message window, click Close.

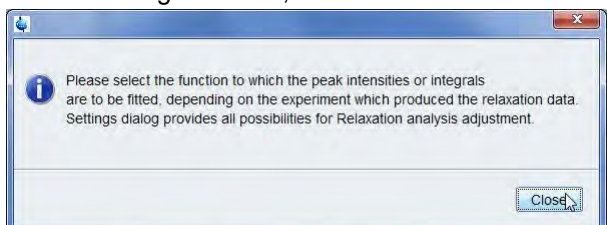

- 18) In the Relaxation parameters window, click **OK** and select **Area** as Fitting type.
- 19) On the Workflow button bar, select Calculation. > Calculation
- 20) In the message window, click Close.

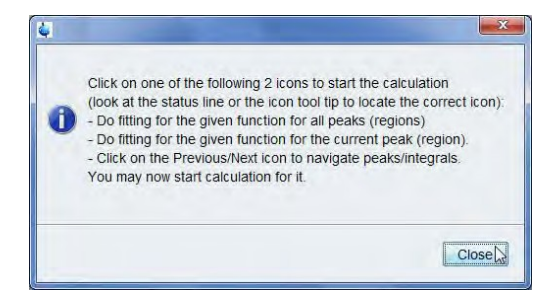

21) In the T1/T2 tools bar, click Calculate fit for all peaks  $\bigotimes$ 

| Delet Descent                    |
|----------------------------------|
| влет кероп                       |
| Region 1 from 7.797 to 7.650 ppm |
| T1 = 1.339s                      |
| Region 2 from 7.313 to 7.159 ppm |
| T1 = 1.294s                      |
| Region 3 from 6.860 to 6.413 ppm |
| T1 = 555.498m                    |
| Region 4 from 4.891 to 4.725 ppm |
| T1 = 644.916m                    |
| Region 5 from 3.414 to 3.321 ppm |
| T1 = 1.110s                      |
| Region 6 from 2.076 to 1.372 ppm |
| T1 = 398.815m                    |
| Region 7 from 1.171 to 0.552 ppm |
| T1 = 378.896m                    |
|                                  |

| 🖕 Relaxation parameters |           |                      |            |  |  |  |  |
|-------------------------|-----------|----------------------|------------|--|--|--|--|
| General Par             | ameters   |                      |            |  |  |  |  |
| 16                      | FID # fo  | or phase deter       | mination   |  |  |  |  |
| 1000.0                  | Left lim  | it for baseline      | correction |  |  |  |  |
| -1000.0                 | Right li  | mit for baseline     | correction |  |  |  |  |
| 5                       | Numbe     | r of drift points    |            |  |  |  |  |
| 1.0E-5                  | Conver    | rgence limit         |            |  |  |  |  |
| 16                      | Numbe     | r of points          |            |  |  |  |  |
| 1                       | First sli | ce                   |            |  |  |  |  |
| 1                       | Slice in  | crement              |            |  |  |  |  |
| 1.0 Peak sensitivity    |           |                      |            |  |  |  |  |
| r Fitting Function      |           |                      |            |  |  |  |  |
| uxnmrt1                 |           |                      |            |  |  |  |  |
| 1                       |           | Number of components |            |  |  |  |  |
| vdlist                  | •         | ' List file name     |            |  |  |  |  |
| 0.001                   |           | Increment (au        | ito)       |  |  |  |  |
| pd                      | •         | to pick data p       | oints      |  |  |  |  |
| Iteration con           | trol para | imeters              |            |  |  |  |  |
|                         | Guesse    | s                    | Reset      |  |  |  |  |
| Additional P            | aramete   | rs                   |            |  |  |  |  |
| 10000.0                 | (         | GAMMA(Hz/G)          |            |  |  |  |  |
| 10.0                    | L         | LITDEL(msec)         |            |  |  |  |  |
| 100.0                   | E         | BIGDEL(msec)         |            |  |  |  |  |
| 1.0                     | (         | GRADIEN(G/cn         | 1)         |  |  |  |  |
| OK Apply Cancel         |           |                      |            |  |  |  |  |

22) On the Workflow button bar, select **Report** 

| 4 8   | tropping into |               |                 |                                  |  |
|-------|---------------|---------------|-----------------|----------------------------------|--|
| Der 1 | Dat Search    |               |                 |                                  |  |
| ÷t    | hatases :     |               |                 |                                  |  |
| 2     | Co/Renkers    | (TopSpin/m    | centata/11, reg | /1/pdata/1                       |  |
| 2     | AREA ELS. 1   |               |                 |                                  |  |
|       | 1[1]+1[0]     | #****** (-*/* | 12.0            |                                  |  |
| . *   |               |               |                 |                                  |  |
| 1.6   | 16 points 1   | for Integer   | d.I. Integra    | d Region from 2.192 to 7.656 pps |  |
| 18    | Bogalta       | Keep, 1       |                 |                                  |  |
| 121   |               |               |                 |                                  |  |
| . *   | 101 -         | 1.043e-00     |                 |                                  |  |
| 120   |               | 2.893++89     |                 |                                  |  |
| 11    | 11 -          | 1.3399        |                 |                                  |  |
|       | 10 · · ·      | 7.976+-85     |                 |                                  |  |
| 1.5   |               |               |                 |                                  |  |
| 10    | 1.00          | Mar 14        | disgral (10     | inatiy                           |  |
| 1     |               |               |                 |                                  |  |
| 14    | 10.000        |               |                 |                                  |  |
| 12    | 100.000       | 1 444         |                 | 1.1303-07                        |  |
| 12    | 101.000       | 3.688         |                 | 4 10051-07                       |  |
| 100   | 100 010-      | 3             |                 |                                  |  |
| ii.   | 100.000       | 2.655         | .1.05130.00     | -7.7Mas87                        |  |
| 14    | THE OWNER     | 3.000         | -3.0403++07     | -1. THERE                        |  |
| 22    | 1.000+        | 7.688         | 5.6663+-87      | 6.457584                         |  |
| 14    | 1.508+        | 2.685         | 7.25184-88      | 7.535+87                         |  |
| 10    | 2.668+        | 1.698         | 3.4871e+88      | 4.4145++87                       |  |
| 25    | 7.508+        | 7.698         | 4.2955++88      | 4.56550-87                       |  |
| 12    | 3.008+        | 7.698         | 4.7555++88      | 5.5905++87                       |  |
| 10.   | 1.508+        | 7.655         | 5.5423e+88      | 6.012++07                        |  |
| 28.   | 4.908+        | 7.695         | 5.406e105       | 6.3695e+62                       |  |
| 10    | 4.508x        | 2.698         | 5.5853e+88      | 6.3552e+82                       |  |
| 11    | 5.008+        | 7.685         | 5.7016++08      | 6.7577#+82                       |  |
| 10.   |               |               |                 |                                  |  |